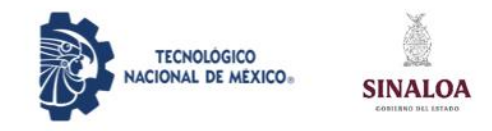

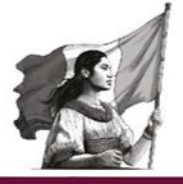

#### Manual de evaluación Docente

Pasos:

Ingrese al siguiente link: <u>http://sii.guasave.tecnm.mx/sigea</u>

2. Ingrese usuario y contraseña:

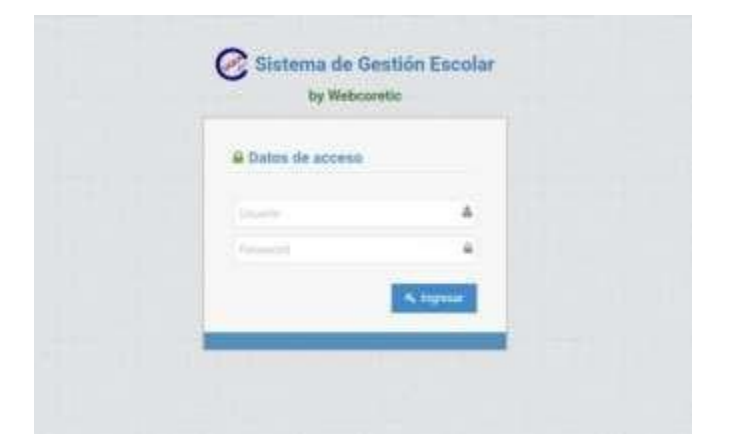

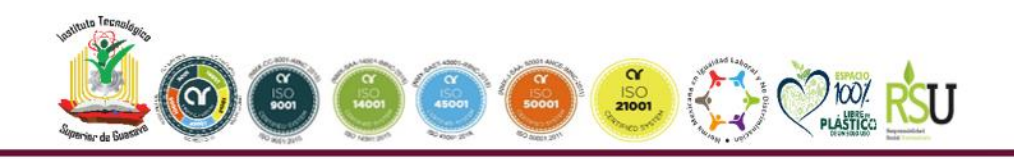

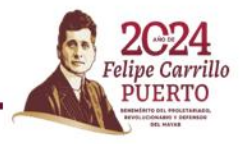

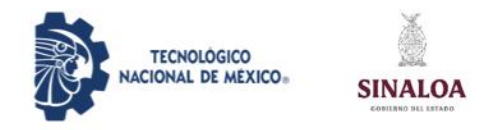

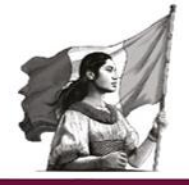

# 3. Una vez que haya ingresado diríjase al apartado de encuestas y seleccione la opción Eval. Doc. V2

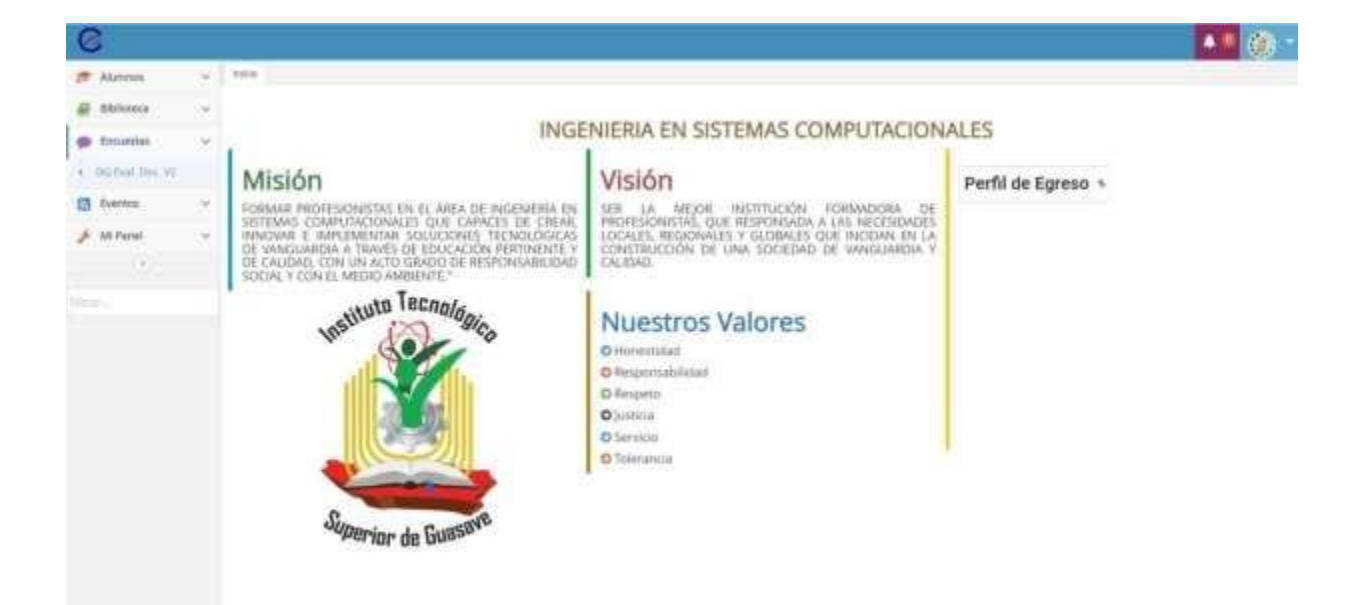

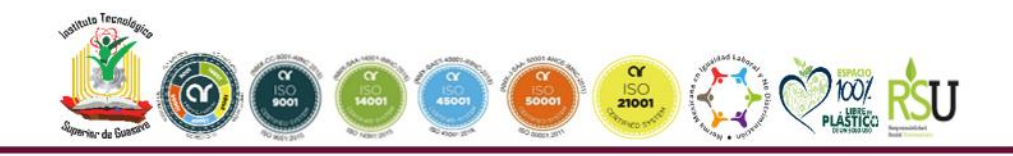

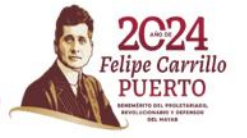

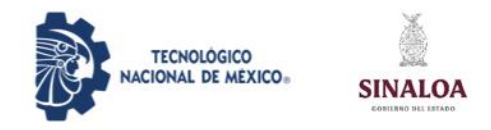

**4**. Al seleccionar la opción se desplegará una pantalla como la siguiente:

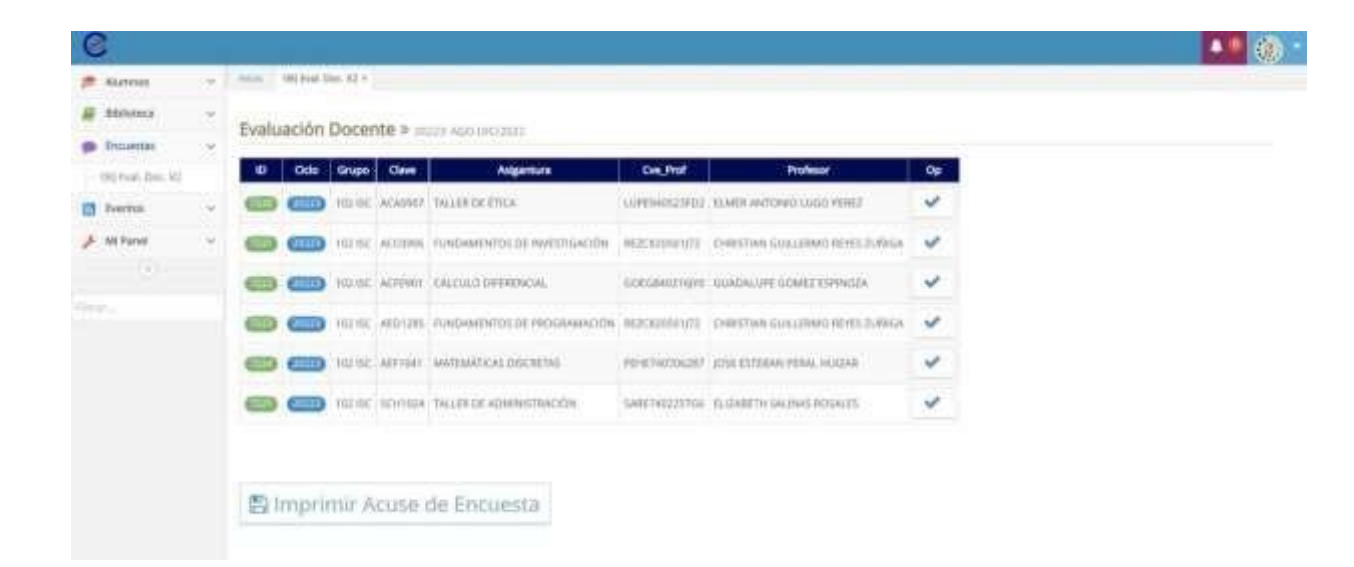

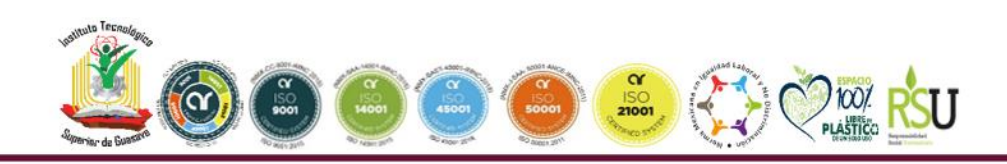

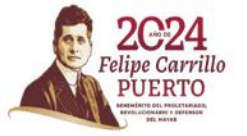

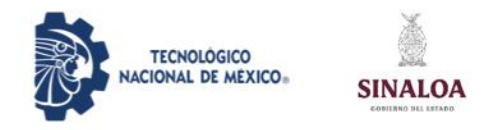

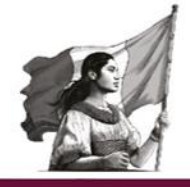

**5**. Para comenzar a evaluar al docente de su elección de clic en el icono de paloma azul a la derecha de la imagen se desplegará una pantalla como la siguiente:

| 0                 |    |                                                          |              |             |                  | A. ()                      |
|-------------------|----|----------------------------------------------------------|--------------|-------------|------------------|----------------------------|
| 🎓 Alumous         | ¥. | inner Bill Sval. Doc. VI =                               |              |             |                  |                            |
| # Bbloteca        | ÷  |                                                          |              |             |                  |                            |
| P brineitas       | Ŷ  |                                                          |              |             |                  |                            |
| (H) Eval. Dec. V2 |    |                                                          |              |             |                  |                            |
| 2 Petrtos         | ÷  |                                                          |              |             |                  |                            |
| F Miltanal        | Υ. | Explica de manera clara los contenidos de la asignatura. |              |             |                  |                            |
| 0                 |    | Totalmente de acaendo do                                 | De acuerto d | Indeciso di | En desacaretto Q | Tataimente en desacuento Q |
| line.             |    |                                                          |              |             |                  | +Arm +ig                   |
|                   |    |                                                          |              |             |                  |                            |
|                   |    |                                                          |              |             |                  |                            |
|                   |    |                                                          |              |             |                  |                            |
|                   |    |                                                          |              |             |                  |                            |

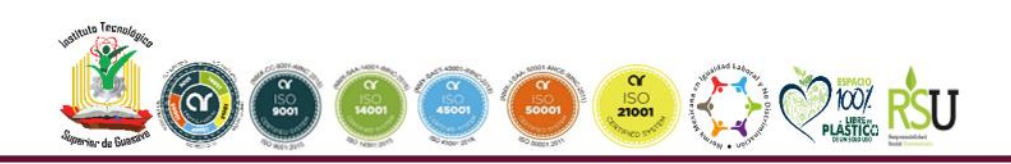

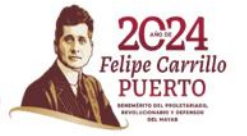

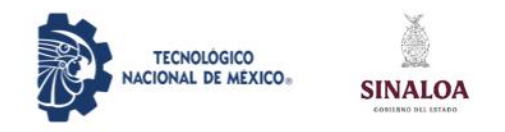

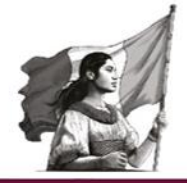

6. Seleccione la pregunta e indique el nivel de satisfacción que considere, al hacerlo de clic en siguiente hasta terminar con las preguntas:

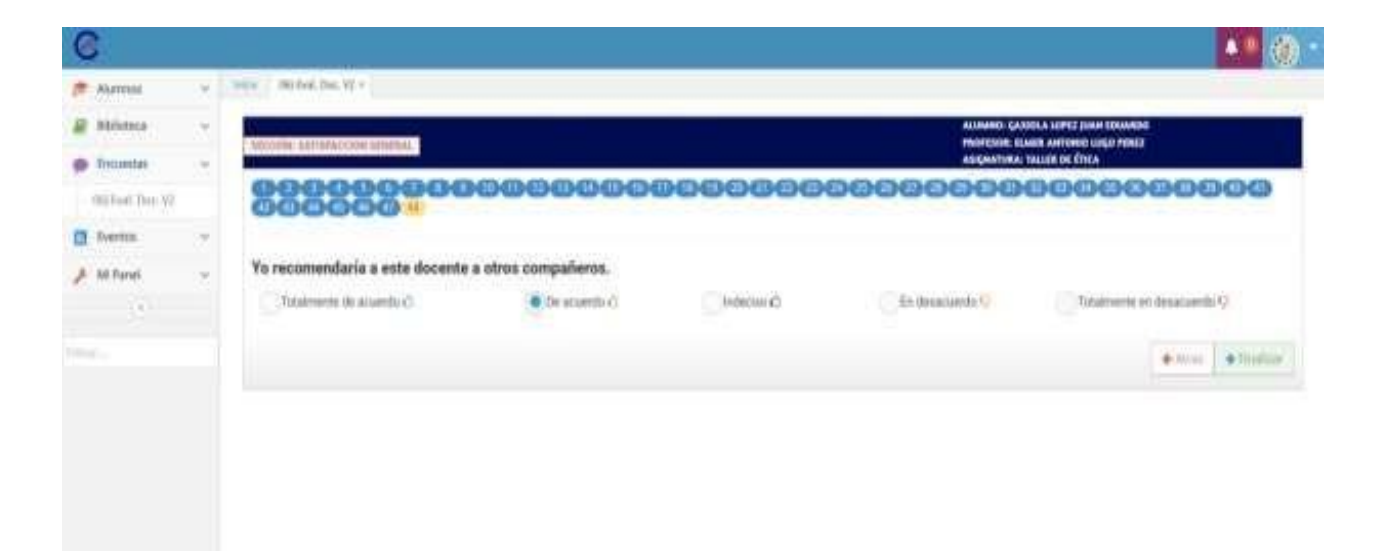

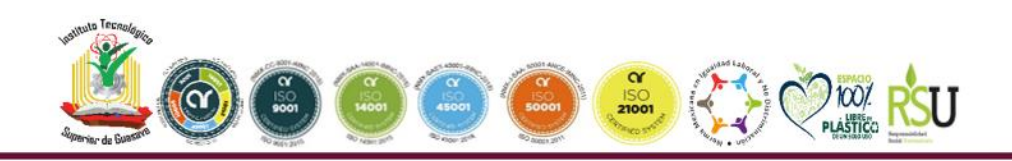

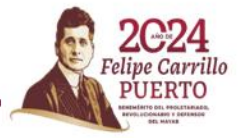

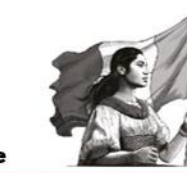

TECNOLÓGICO NACIONAL DE MEXICO. SINALOA

**7**. Al terminar la captura aparecerá una ventana como la siguiente, si considera o tiene alguna opinión general del docente, puede describirlo si así lo desea, de no ser así solo de clic en finalizar y continúe evaluando a sus docentes restantes:

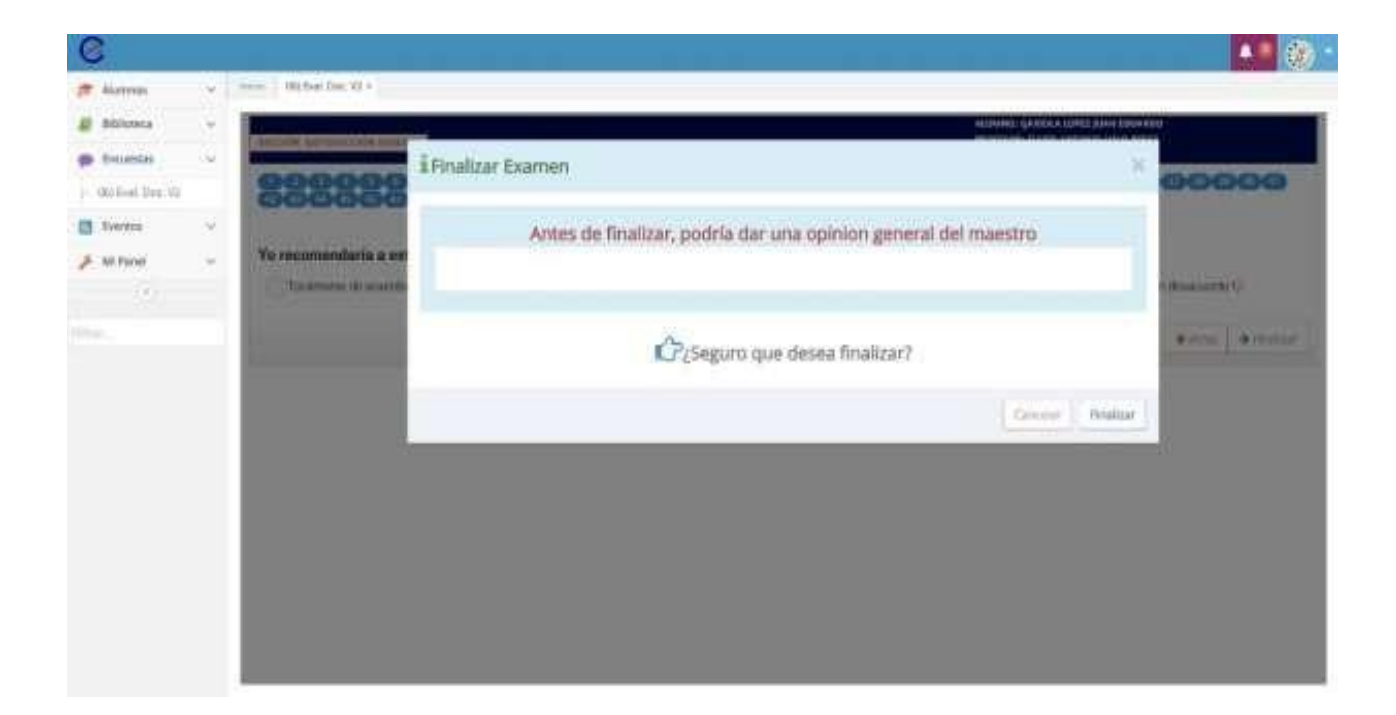

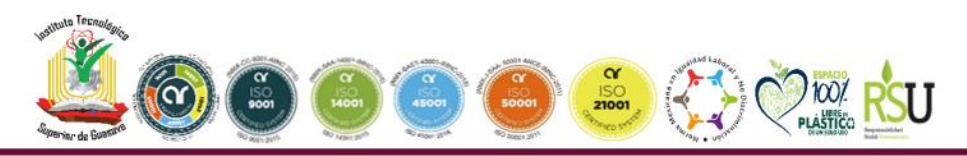

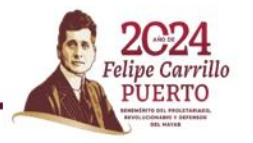

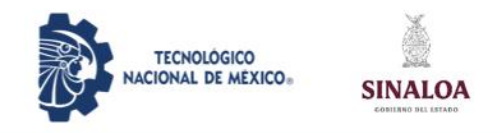

### 8. Una vez haya concluido la evaluación de sus docentes, de clic en el botón de imprimir acuse:

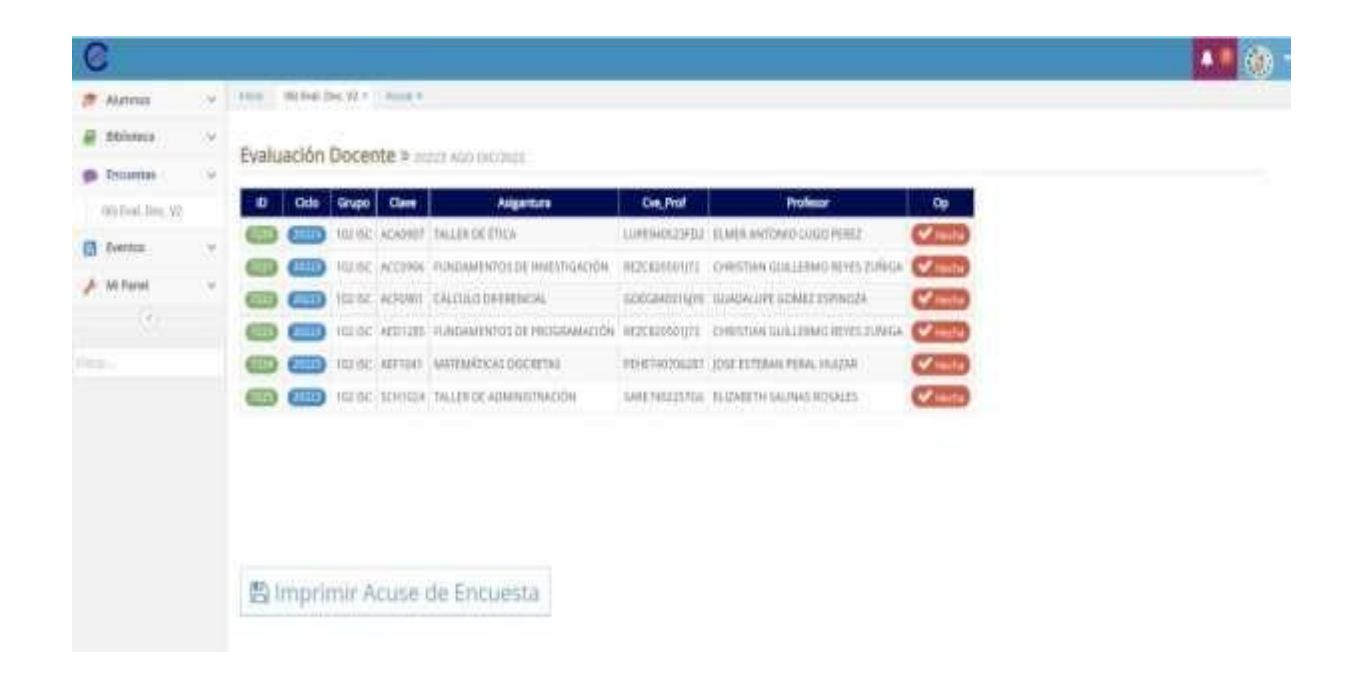

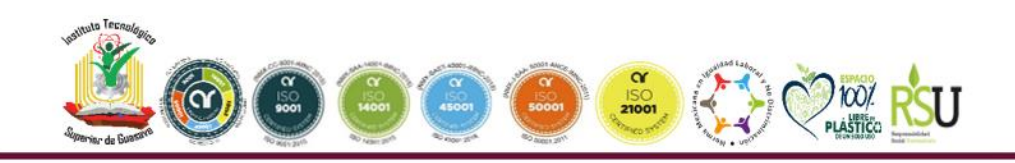

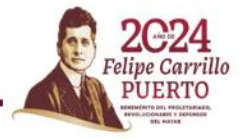

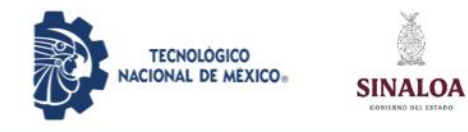

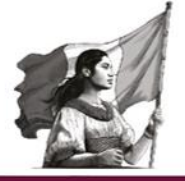

## Podrá descargarlo y visualizarlo previamente, como se muestra a continuación:

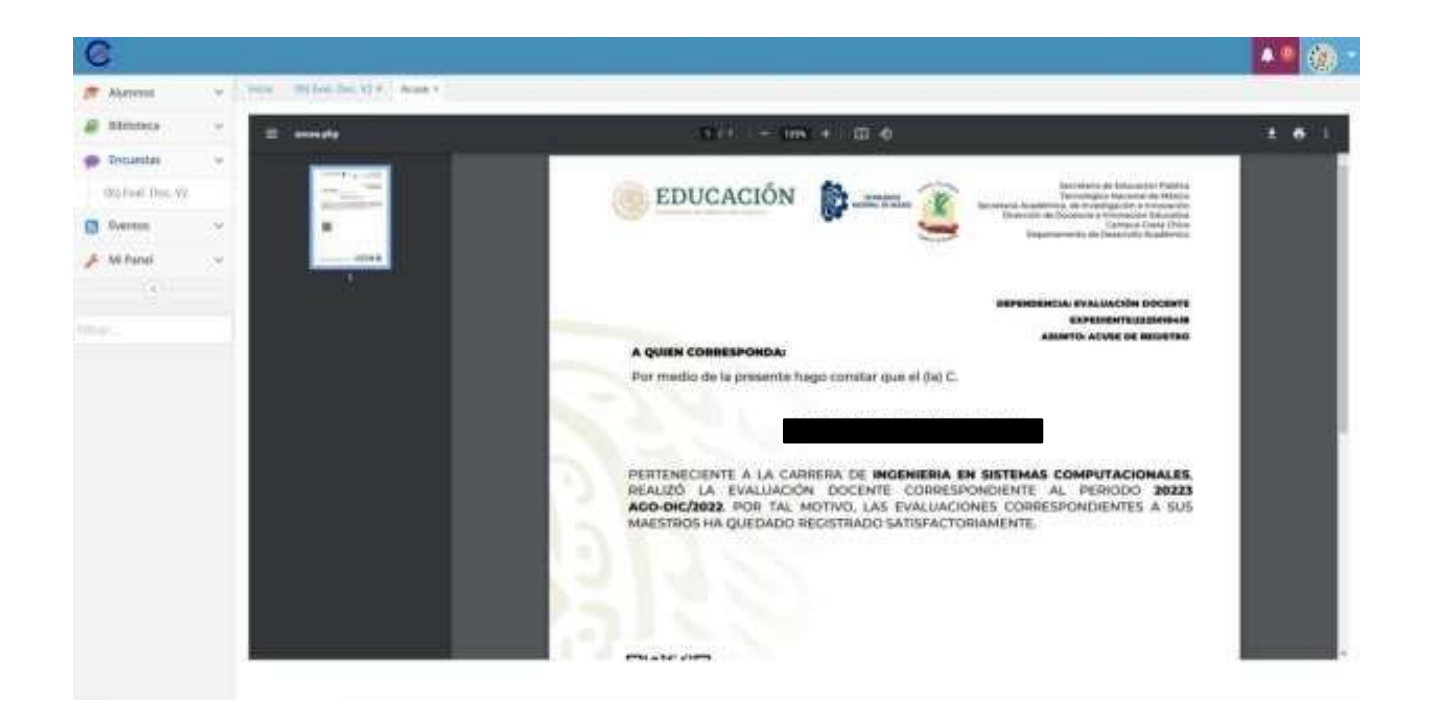

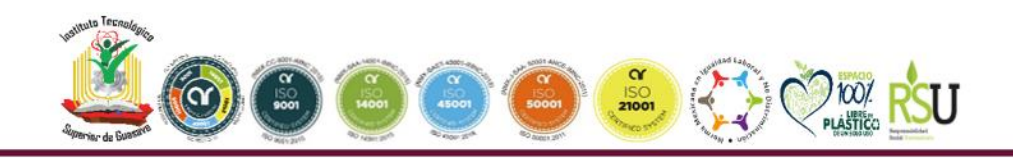

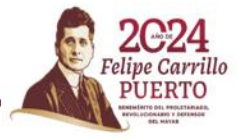

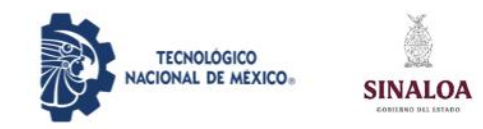

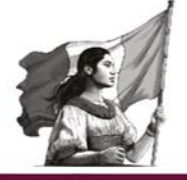

### Felicidades, usted ha concluido su evaluación

**Nota**: Es importante realizar la descarga de su acuse y conservarlo como a su vez, ingresar nuevamente para verificar que efectivamente su evaluación docente se guardó en el sistema, de ser así, le deben aparecer evaluados sus docentes.

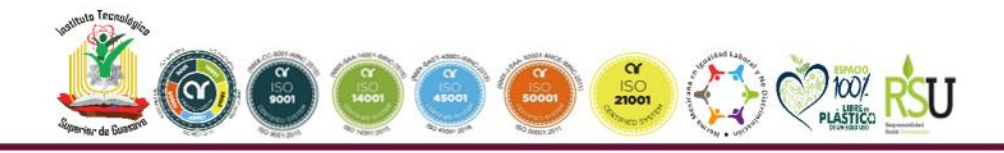

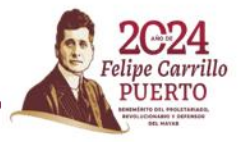